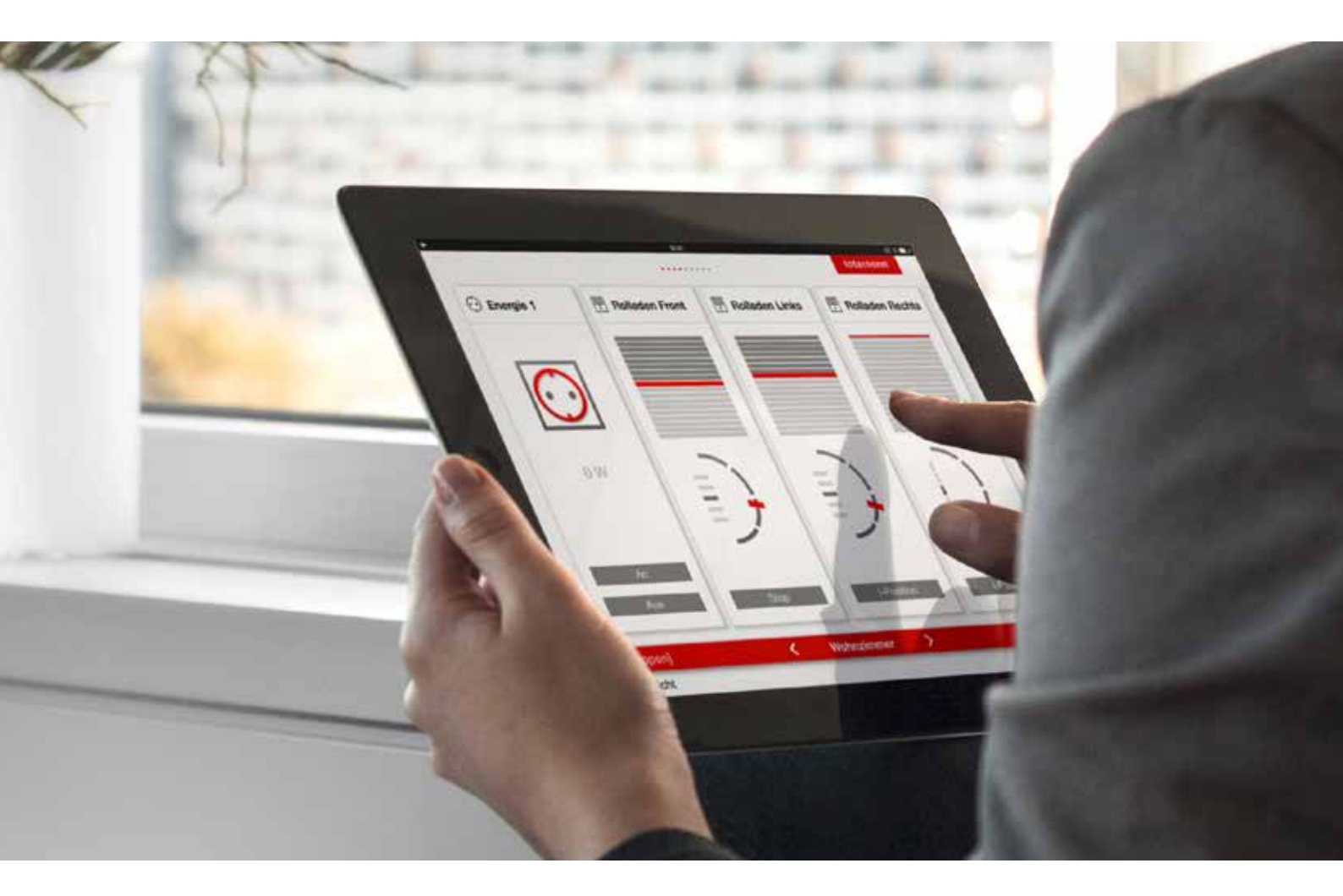

# HAUTAU WLAN-KNOTEN mit Smartwindow verbinden

### 1. HAUTAU WLAN-KNOTEN ANSCHLIESSEN

- 1. Der "Hautau WLan-Knoten" ist optional bestellbar. Wenn der "Hautau WLan-Knoten" bereits bei der Auftragserfassung ausgewählt wurde, ist dieser bereits werksseitig in der Hebeschiebetür vorinstalliert. In diesem Fall muss die Hebeschiebetür nur mehr durch ein erfahrenes Fachpersonal an die 230V Versorgung angeschlossen werden. Informationen dazu, finden sie im Produkthandbuch von Internorm.
- 2. Es ist daruf zu achten, dass eine Steuerung der Hebeschiebetür über den "Hautau WLan-Knoten" nur bei Sichtkontakt zur Hebeschiebetür erfolgen darf.
- 3. Sollte der "Hautau WLan-Knoten" nicht bereits, in der Hebeschiebetür vorinstalliert sein, finden sie hier die wichtigsten Informationen dazu.
- 4. Das Anschließen des "Hautau WLan-Knoten" darf ausschließlich durch erfahrenes Fachpersonal ausgeführt werden, das in der Montage, Inbetriebnahme sowie Wartung und Instandsetzung von Hausautomationsgeräten und Elektroinstallation ausgebildet und geübt ist. Die sachgerechte und sichere Montage des Gerätes ist ohne Fachkenntnisse nicht möglich.
- 5. Nähere Details zum Gebrauch, Anschluss, Sicherheit, Montage und Störung entnehmen Sie bitte der original Montageanleitung von Hautau.
- 6. Diese Montageanleitung finden Sie auf der Hautau Homepage im Downloadportal (https://www.hautau.de/downloads) im Bereich Fensterautomation / Smart Building / Montageanleitung.

# KONFIGURATION & BEDIENUNG

### 2. HAUTAU WLAN-KNOTEN MIT HAUTAU CONFIGTOOL APP ERSTINBETRIEBNAHME UND EINRICHTUNG

- 1. Download "Hautau ConfigTool App" aus dem jeweiligen Appstore
- Nach erfolgreichem Download und Installation der App versorgen Sie die Hebeschiebet
  ür mit angeschlossenen "Hautau WLan-Modul" mit Strom und wechseln auf Ihrem Ger
  ät in die WLan-Einstellungen.
- 3. In den WLan Einstellungen ihres Mobilgerätes erscheint ein neues Netzwerk mit dem Namen "HAUTAU-WLAN-BOX\_H0000110".
- Verbinden Sie ihr Mobilgerät mit diesem Netzwerk und geben das jeweilige Passwort ein. Das Passwort sind immer die letzen 8 Zeichen des jeweiligen SSID des WLan-Knotens z.B

SSID: HAUTAU-WLAN-BOX\_H0000110 Passwort: H0000110

5. Jetzt sind Sie mit dem WLan des Hautau WLan-Knoten verbunden und können die "Hautau ConfigTool App" starten.

 Nach dem Öffnen der App wird nach kurzem Warten eine Verbindung mit dem "Hautau WLan-Knoten" aufgebaut und bei Bedarf automatisch ein Update installiert.

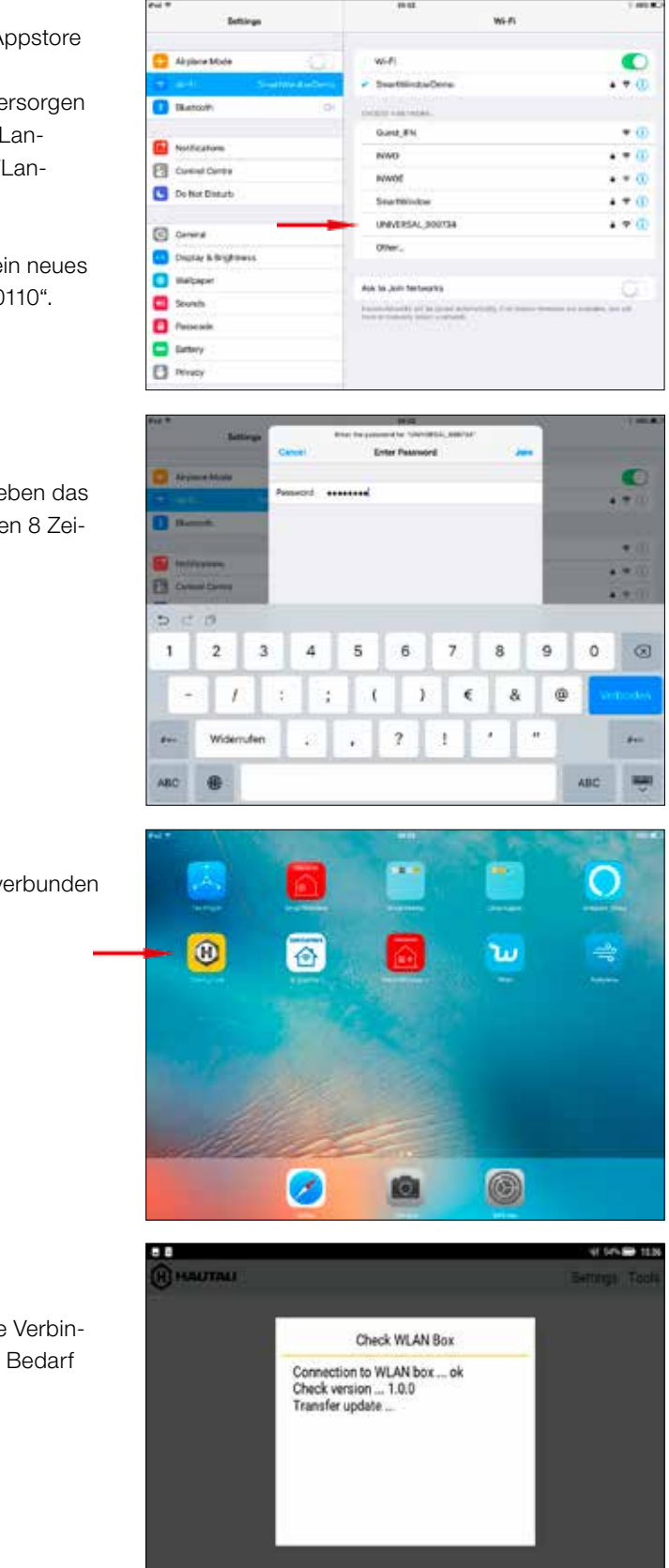

- Dannach muss im nächsten Schritt die angeschlossene Hebeschiebet
  ür gesucht werden, dazu auf "Werkezuge" und "Ger
  äte suchen" klicken.
- HALITAL
   Settings
   Tools

   ATRIUM HS comfort drive
   Search devices
   Change address

   Software version:
   About
   Exit

   Window lowered:
   Exit
   Exit

   Error:

128

160 176

208 224 240

earch devices

8. Jetzt auf "Start" klicken und warten bis die Hebeschiebetür gefunden wurde. (Grüner Punkt bei Adresse 103)

9. Butten "Geräte übernehmen" klicken

Jetzt ist die Hebeschiebetür erfolgreich mit dem "Hautau-WLan Knoten" verbunden und kann über diesen gesteuert werden.

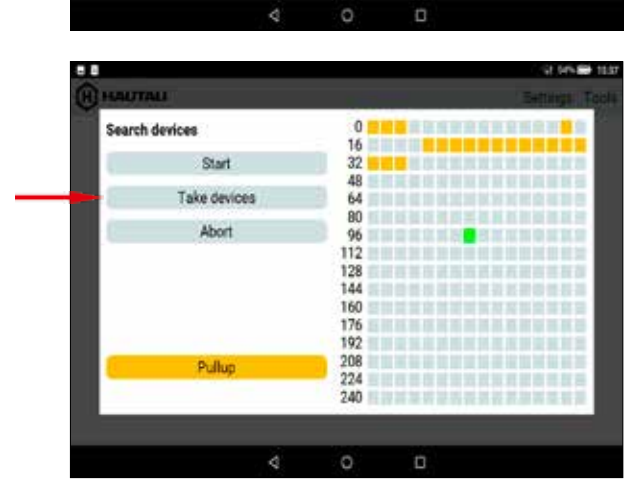

10. Zurück auf der Hauptseite, können Sie die Hebeschiebetür über das Config Tool App steuern und testen

Im nächsten Schritt muss der "Hautau WLan-Knoten" mit dem Heimnetzwerk verbunden werden.

### HINWEIS:

Das Heimnetzwerk muss dem gleichen Netzwerk entsprechen in dem auch der I-tec SmartWindow Gateway installiert ist, um später die Hebeschiebetür über die "SmartWindow+ App" steuern zu können.

| HAUTAU                                                             |              | Se   | ttings Tools |
|--------------------------------------------------------------------|--------------|------|--------------|
| ATRIUM HS comfort drive                                            |              |      | 103          |
| Serial number:<br>Software version:                                | 02096<br>4.1 |      |              |
| Window lowered:<br>Window closed:<br>Opening:<br>Number of cycles: | 9%<br>1      |      |              |
| Child safety lock:                                                 |              | off  |              |
| Error:                                                             |              | none |              |
|                                                                    |              |      |              |

# KONFIGURATION & BEDIENUNG

11. Dazu wählen Sie "Einstellung" und "Direkt / via Router"

### HINWEIS:

Das gewählte Netzwerk muss das gleiche Netzwerk sein, in welchem Sie auch den I-tec SmartWindow Gateway und das SmartWindow+ App betreiben.

12. In dieser Maske müssen Sie über den Button "Ändern" von "Direkt" auf "via Router" wechseln.

Jetzt können Sie entweder ihren WLan-Netzwerknamen (SSID) und das dazugehörige Passwort manuel eingeben oder Sie nutzen die WPS-Funktion ihres Routers um den "Hautau WLan-Knoten" mit ihrem Netzwerk zu verbinden.

13. Um den "Hautau WLan-Knoten" über WPS einzubinden, klicken sie bei WPS auf "Yes" und im Anschluss auf "Start"

Falls sie die WPS-Funktion an ihrem WLan-Router noch nicht aktiviert haben, aktivieren sie diese am Router und der "Hautau WLan-Knoten" wird mit ihrem Netzwerk verbunden und startet neu.

### HINWEIS:

Das Verbinden und der Neustart kann bis zu 3 Minuten dauern, erst dannach wird der WLan-Knoten im App über ihr Heimnetzwerk gefunden.

14. Das Fenster können sie bestätigen und nach erfolgreichen Neustart (ca. 2-3 Minuten) sollte der "Hautau WLan-Knoten", so wie die Hebeschiebetür im "Hautau ConfigTool App" gefunden werden.

Die Einrichtung ist somit abgeschlossen und die Hebeschiebetür kann jetzt nach Neustart der App mit der "Hautau ConfigTool App" in ihrem Heimnetzwerk bedient werden.

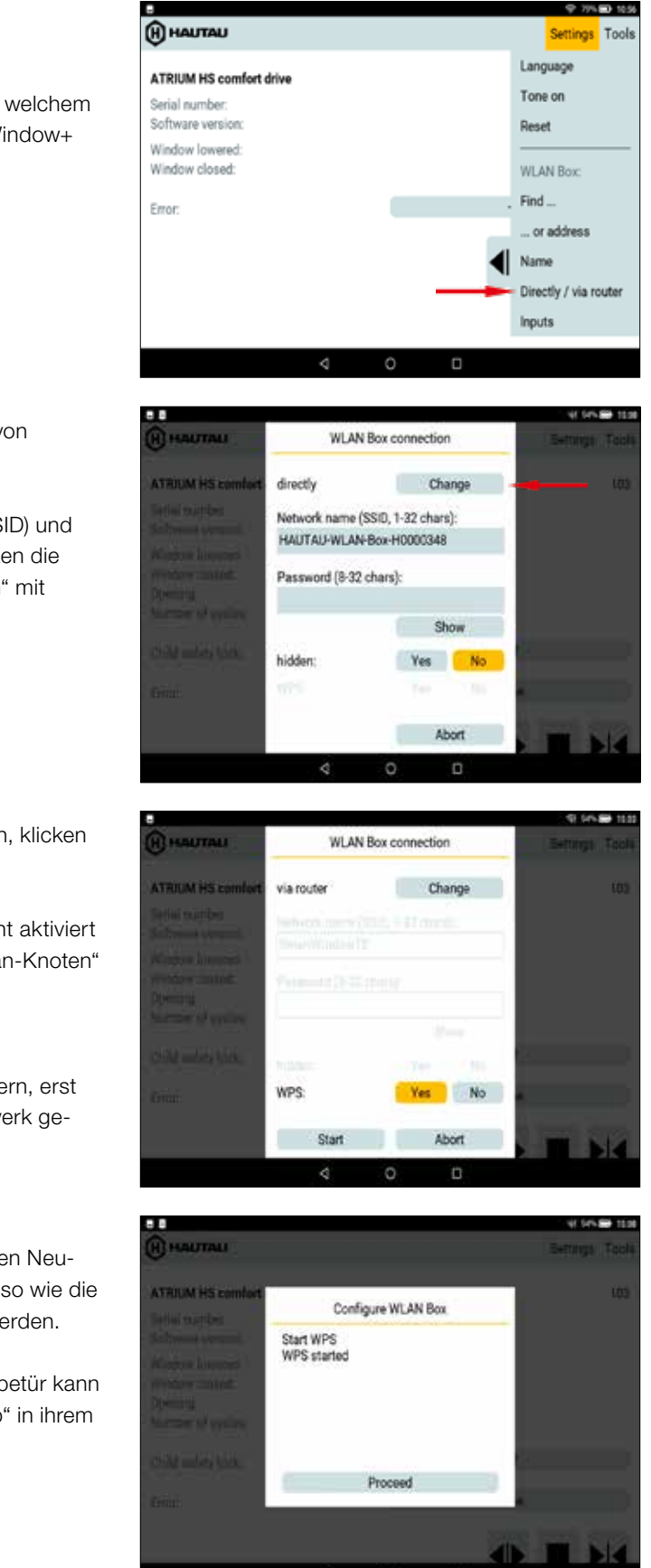

### 3. AUSLESEN DER IP-ADRESSE DER HEBESCHIEBETÜR FÜR DAS SMARTWINDOW PLUS APP

Zur Integration des "Hautau WLan-Knoten" in das I-tec SmartWindow Gateway muss die IP-Adresse des Moduls herausgefunden werden.

P 7% D 103 (H) HAUTAU ettings Tool Language ATRIUM HS comfort drive one on Serial number: Software version Deepet Window lowered Window closed: WLAN Box Find Error: . or address Name Directly / via route

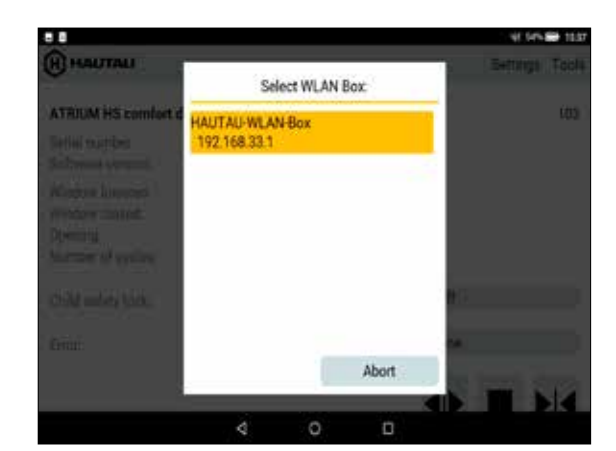

# **KONFIGURATION & BEDIENUNG**

### 4. HEBESCHIEBETÜR IN SMARTWINDOW PLUS APP EINRICHTEN

Als ersters muss der "Hautau WLan-Knoten" als zusätzlicher Gateway im App eingebunden werden

1. Öffnen Sie ihr SmartWindow plus App und die Konfiguration und den Tab "Setup".

2. Im Tab "Setup" wählen Sie "Gateway hinzufügen".

3. Wählen sie Hautau aus und klicken auf "Weiter"

4. Im nächsten Schritt geben sie einen beliebigen Namen für Gateway ein, so wie die zuvor notierte IP-Adresse aus den "Hautau ConfigTool App".

Den Adressbereich können sie auf 99 bis 105 einschränken, damit nicht der ganze Adressbereich nach dem Antrieb durchsucht werden muss.

Standardadresse Antrieb: 103

Dannach klicken sie auf "Hinzufügen".

Dazu gehen Sie wie folgt vor.

- 1. Im "Hautau ConfigTool App" auf "Einstellung" und "Finden..." klicken.
- 2. In diesem Fenster sehen sie jetzt alle "Hautau WLan-Knoten" in ihrem Heimnetzwerk mit dazugehöriger IP- Adresse. Diese Adresse bitte notieren, da Sie diese bei der Inbetriebnahme im SmartWindow plus App benötigen.

### HINWEIS:

Der "Hautau WLan-Knoten" mit gelben Hintergrund (Markierung) ist der derzeit aktive "Hautau WLan-Knoten" im "Hautau ConfigTool App", wenn mehrere "Hautau WLan-Knoten" im gleichen Netzwerk aefunden werden.

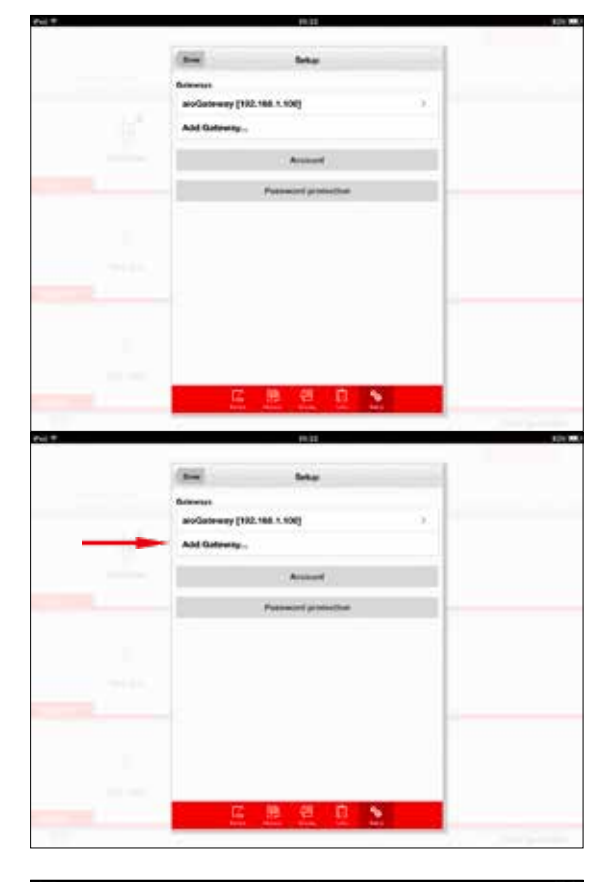

| - |              |                      |     |  |
|---|--------------|----------------------|-----|--|
|   | (44)         | Non patienty         | -   |  |
|   | Non-partners |                      |     |  |
|   | AID Gatherry |                      | _   |  |
|   | - Hadaa      |                      | × . |  |
|   |              |                      |     |  |
|   |              |                      |     |  |
|   |              |                      |     |  |
|   |              |                      |     |  |
|   |              |                      |     |  |
|   |              |                      |     |  |
|   |              |                      |     |  |
|   |              |                      |     |  |
|   |              |                      |     |  |
|   |              |                      |     |  |
|   | 17           |                      |     |  |
|   | 1. A         | n along them. The se |     |  |
|   |              | 是是是                  |     |  |

|   | d | e | r |
|---|---|---|---|
| r | ١ |   |   |
| r | ١ |   |   |

|   | .16.3              |                                                                                                    |  |
|---|--------------------|----------------------------------------------------------------------------------------------------|--|
|   | (                  |                                                                                                    |  |
|   | Base of generate   |                                                                                                    |  |
| _ | KS 430 Livingtion  |                                                                                                    |  |
|   | PARM               |                                                                                                    |  |
| _ | 192.160.1.109      |                                                                                                    |  |
|   | Address stage digt |                                                                                                    |  |
|   |                    |                                                                                                    |  |
|   |                    |                                                                                                    |  |
|   | 105                |                                                                                                    |  |
|   | 35                 |                                                                                                    |  |
|   | Desire ga          | and the second second se |  |
|   |                    |                                                                                                    |  |
|   |                    |                                                                                                    |  |
|   |                    |                                                                                                    |  |
|   |                    |                                                                                                    |  |
|   |                    |                                                                                                    |  |
|   | 7 10 21            | 0.0                                                                                                    |  |
|   | 100 100 100        |                                                                                                    |  |

Nachdem der Hautau WLan-Knoten erfolgreich als Gateway hinzugefügt wurde, können sie nun ihre Hebeschiebetür in den gewünschten Raum hinzufügen.

- 5. Dazu wechseln sie in den Tab "Raum" und wählen den Raum aus, wo sie die Hebeschiebetür hinzufügen möchten oder legen einen neuen Raum für die Hebeschiebetür an und klicken auf "Gerät hinzufügen".
- 6. Im gewünschten Raum (Hier "livingroom") klicken sie auf "Gerät hinzufügen".
- 1000
- (11) Rout tests

9. Wurde die Hebeschiebetür (Atrium HS comfort drive) gefunden, wählen sie diese aus und klicken sie "Weiter".

> 7. Jetzt können sie der Hebeschiebetür einen beliebigen Namen geben, wie diese in der Kachel im Raum angezeigt werden soll und klicken auf "Weiter".

- 7. Wählen sie den zuvor angelegten "Hautau WLan-Knoten" als Gatway aus und klicken "Weiter"
- 8. Der Suchvorgang nach Geräten wurde gestartet. Dieser Suchvorgang kann 2-3 Minuten dauern, bis die Hebeshiebetür gefunden wurde.

8. Die Hebeschiebetür wurde erfolgreich im SmartWindow plus App eingerichtet und kann jetzt im Raum gesteuert werden. Dazu beenden sie die Konfiguration mit "Zurück", bis sie wieder in der Hauptansicht sind.

9. In der Hauptansicht im gewünschten Raum, können sie nun die Hebeschiebtür öffnen, schließen, stoppen sowie die Kindersicherung aktivieren oder deaktivieren. Die jeweilige Position und Status wird im Picktogramm, wie gewohnt dargestellt.

# **KONFIGURATION & BEDIENUNG**

| 4 T. |               | 19.27             |   |  |
|------|---------------|-------------------|---|--|
|      | (H)           | New deskie        | 1 |  |
| -    | Airlum HS con | alart drive (1039 |   |  |
|      |               | Baseth            |   |  |
|      |               |                   |   |  |
|      |               |                   |   |  |
|      |               |                   |   |  |
|      |               |                   | - |  |
|      |               |                   |   |  |
|      |               |                   | _ |  |
|      | -             |                   | 1 |  |

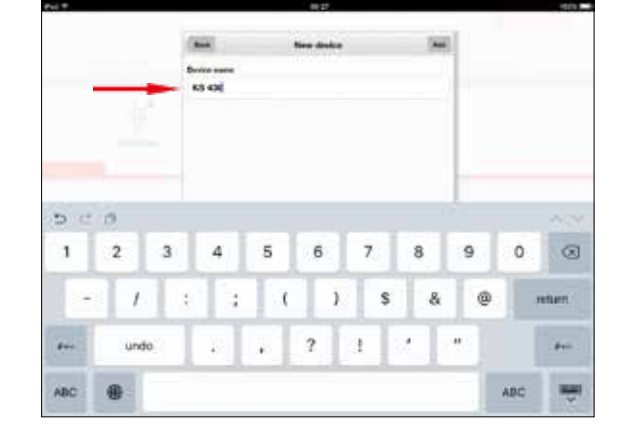

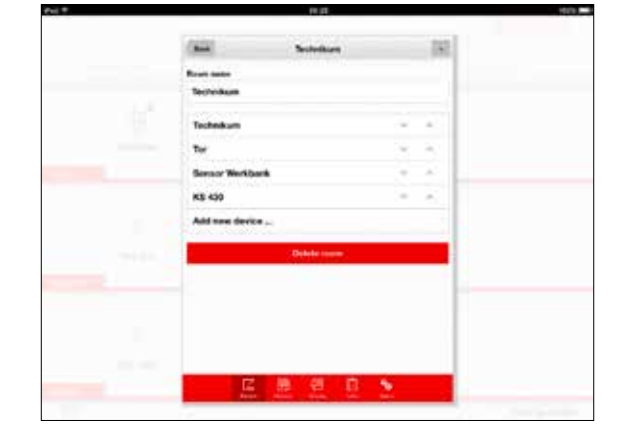

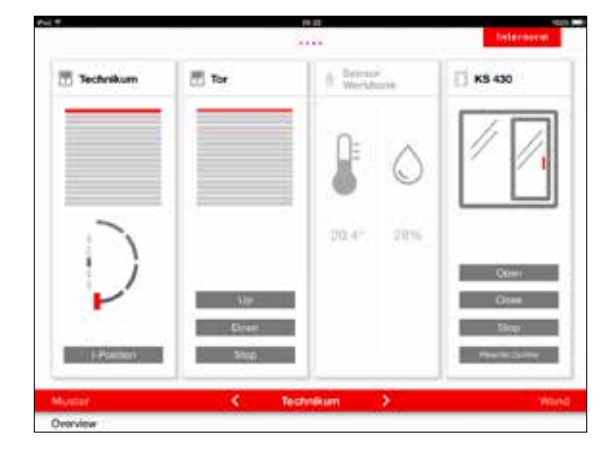